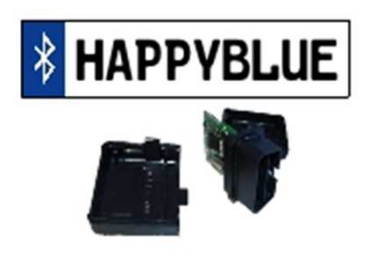

#### Manual– HappyBlue App 2.00

This short manual shall give informations that are not self explaining from the App

**Important:** You may always download and test the app (from Android 2.3) without the need of the HappyBlue dongle.

For having the funcionality order the HappyBlue dongle from our "www.happylightshow.com".

To get connected to the HappyBlue dongle The default Pin is = **"4711**"

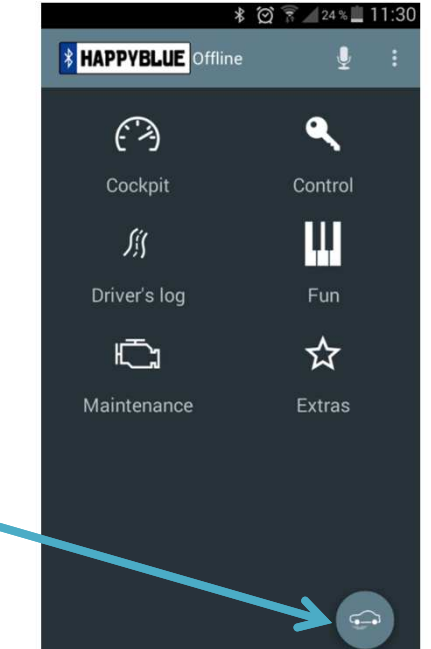

Any other dongle (incl. ELM327) won't connect to the App

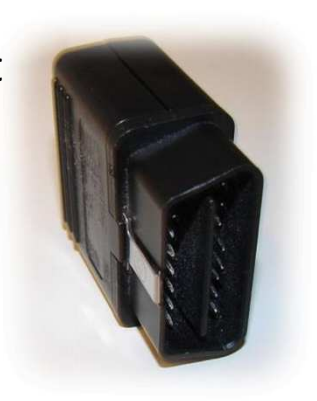

CANTRONIX UG - 55597 Wöllstein – cantronix@online.de

Version 1.10, Januar 2015

#### Settings, APP Settings

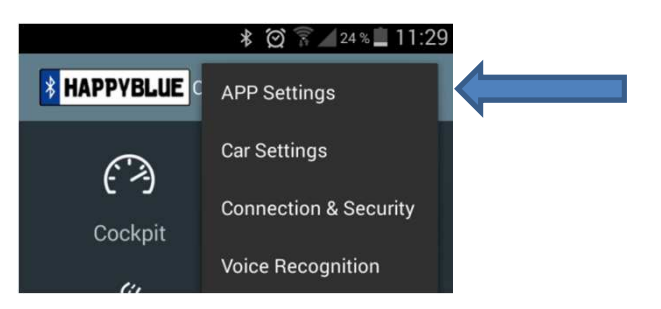

#### Important:

Softwareversion of the App

and

Firmwareversion HappyBlue Dongle major revision must match

Examples: App 2.00 & GA V2.00 ok App 2.00a & GA V2.00 ok App 2.01 & GA V2.00 Wrong App 2.00 & GA V2.01 Wrong

# APP App Design cockPIT Color red, green, blue, ... Custom Cockpit Number Custom Cockpits INFORMATION Softwarewareigen

\* 🗭 🛜 🖊 39 % 🗖 08:40

Softwareversion 2.00

♥ ↔

Firmwareversion GA V2.00

Change Log

Order www.happylightshow.com

Settings, APP Settings

#### Settings, Car Settings

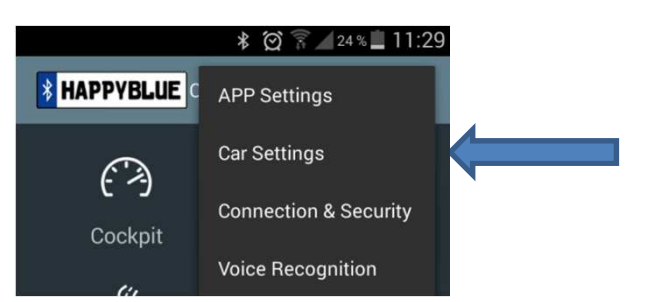

#### Please do your Car Settings first.

| <b>₽</b> ↔                      | * 闵 🛜 🖊 39 % 🖬 08:41 |
|---------------------------------|----------------------|
| 📬 Car                           |                      |
| CAR                             |                      |
| Company<br><sup>Chevrolet</sup> |                      |
| Model<br><sup>Cruze</sup>       |                      |
| Year built<br><sup>2014</sup>   |                      |
| Engine<br><sub>Gasoline</sub>   |                      |
| WINDOWS & DOORS                 |                      |
| Doors<br>4 Doors                |                      |
| Electric windows<br>4           |                      |
| Trunk<br>Notch                  |                      |
| LIGHT                           |                      |

In case the Car Settings are not correct, the full functionality might not be ensured. Examples: lights are not turned on,....

#### Settings, Connection & Security

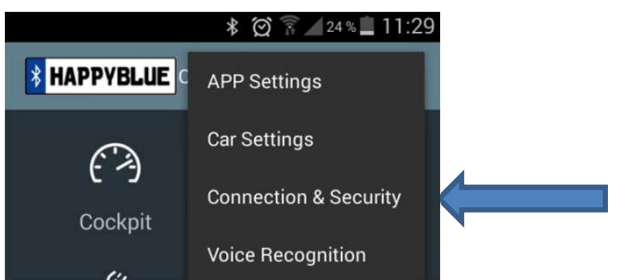

**Important**: For safety reasons it is recommended to change the Pin from default (**"4711**") to a custom code (only numbers).

The **optional** function **"Auto connect"** does make the HappyBlue connect to your device (that's ready to accept Bluetooth) automatically.

**Caution:** You **can not** pair with **another device** when this function is active. To assure the **Firmware Update** will work 100%, please **deactivate** this function.

In case your **device fails**, you can always **deactivate** the "Auto connect" **function** by applying: Ignition on + Engine off + both front doors ajar + driver seatbelt attachted - + Accelerator and Brake Pedal apllied and FlashToPass active -> function is deactivated.

#### Settings, Voice Recognition

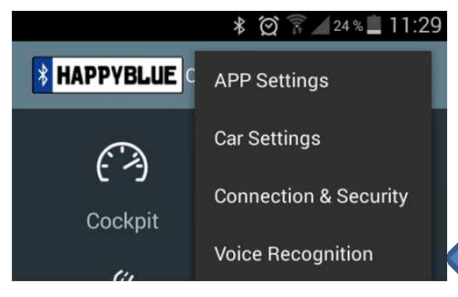

#### Functions can be controlled by voice

#### **Voice Recognition**

HappyBlue uses the Android Voice Recognition. Voice Recognition may use internet connection which may generate additional costs.

Possible commands:

Window open/down + front/ back,right/left

Window close/up

Car open Car lock/close

*Hatch/Trunk* (opens only if engine is off)

Aircon(turns AC on/off)

Music/Radio on

ОК

#### Voice Recognition

Car open Car lock/close

*Hatch/Trunk* (opens only if engine is off)

Aircon(turns AC on/off)

Music/Radio on

Music/Radio off

Parkassist (on/off)

Cockpit (starts the Cockpit)

*Maintenance* (starts the Errorcodescreen)

HappySound (starts HappySound)

Piano (starts the Lightpiano)

ОК

CANTRONIX UG - 55597 Wöllstein – cantronix@online.de

Maintenance

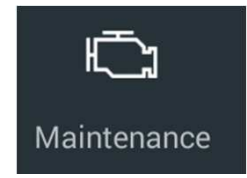

Here is some maintenance relevant data shown :Mileage, VIN, Oilchange percentage,...

From here you can go to the **Errorcode** menu.

HowTo:

#### Maintenance -> Errorcode -> Module presence test

| The ECUs will be identified and shown |   |            |     |   |
|---------------------------------------|---|------------|-----|---|
| In a list.                            |   |            |     |   |
| After pressing the "all read" Icon    |   |            |     |   |
| the Errorcodes will be shown.         | ÷ | Errorcodes | tţ. | : |
|                                       |   | _          | _   |   |

| Example:                                                  |
|-----------------------------------------------------------|
| UPA                                                       |
| Park Assistent                                            |
| B0954-21                                                  |
| Parking Aid Front Sensor Left Corner Circuit              |
| There is a fault with the Left outside ultrasonic sensor. |

These kind of informations are normally only readable with special maintenance tools.

Other Bluetooth Devices (like ELM327) can only diagnose the ECM/TCM.

**Info:** There can be more than 10000 manufacturer specific codes inside a modern car.

CANTRONIX UG - 55597 Wöllstein – cantronix@online.de

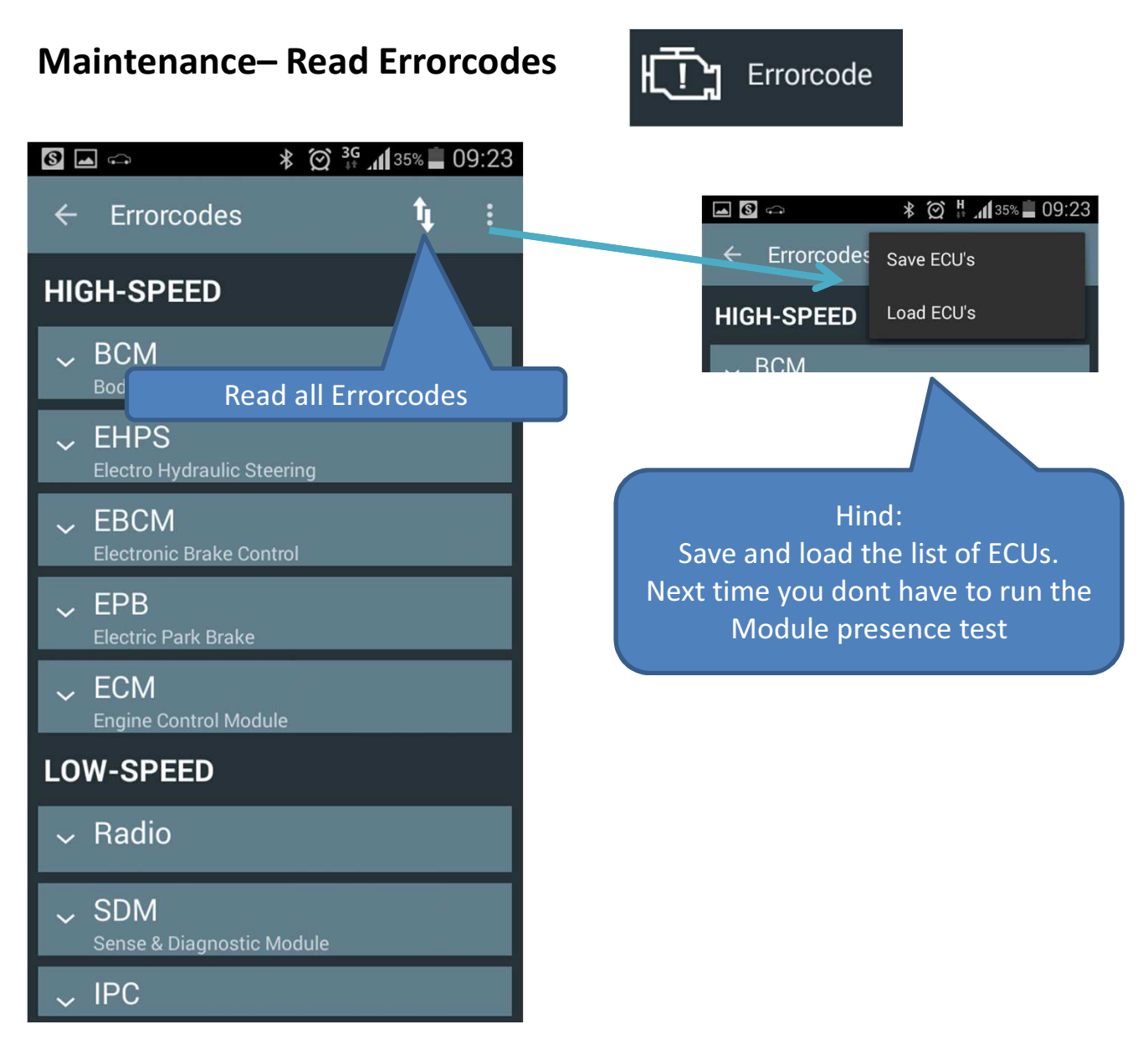

**Read Errorcodes** 

**Important info:** A Errorcode doe not always mean the car has a problem (especially U-Codes).

To have a persistant fault fixed, ask a skilled maintenance employee.

#### Maintenance-Show Errorcodes / clear

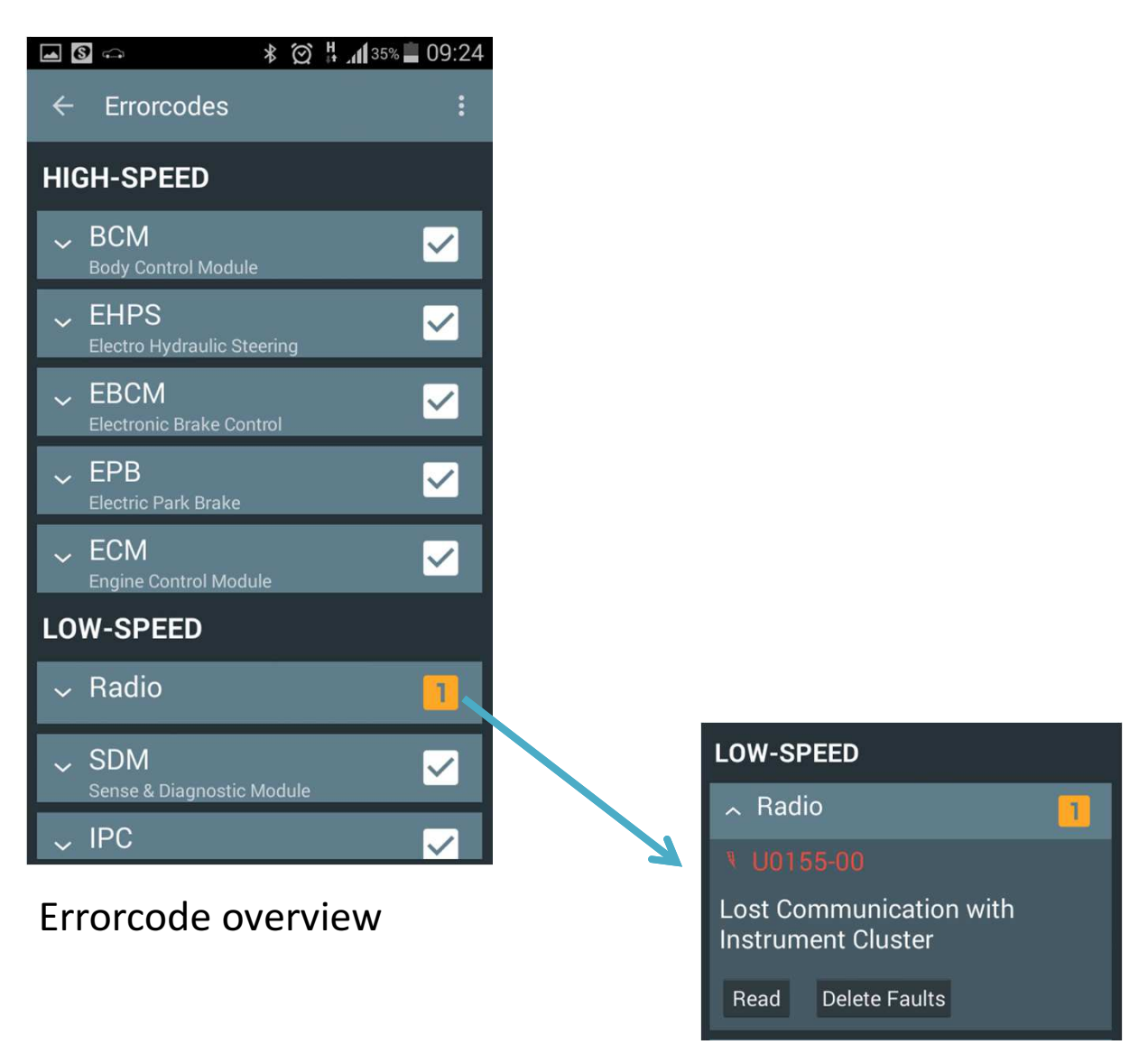

The Example shows a Error within the Radio.

**Hind:** U-Codes, whereas the car behaves normally, can be ignored. Sometimes a ECU fails to get a data package and then triggers a fault. As most Data is cyclically transmitted it will get the data the next time, without showing any symptoms.

#### Maintenance- Tire Pressure Controlling

#### The Function

The function uses the ABS Sensor data and meassures the difference between the sensors on the front and rear axle. When there is a difference between the actual and a calibrated value a warning message is shown to the driver in the instrument panel cluster.

How to calibrate:

- 1. Fill the tire to the manufacturer indicated pressure
- Activate Tire Pressure Controlling -> calbration is active (for about 2,5 miles)
- System calibration is done -> Tire Pressure Controlling is active

How to in case of a indicated fault / tire change:

- 1. Measure the tire
- 2. Fill the tire to the manufacturer indicatetd pressure
- 3. To have the fault cleared, drive the next cycle (about 2,5 miles) -> The fault shall be reset.
- 4. If the fault still is persistent, deactivate the function and start with a new calibration (see above)

#### Wartung – Reifendruckkontrolle

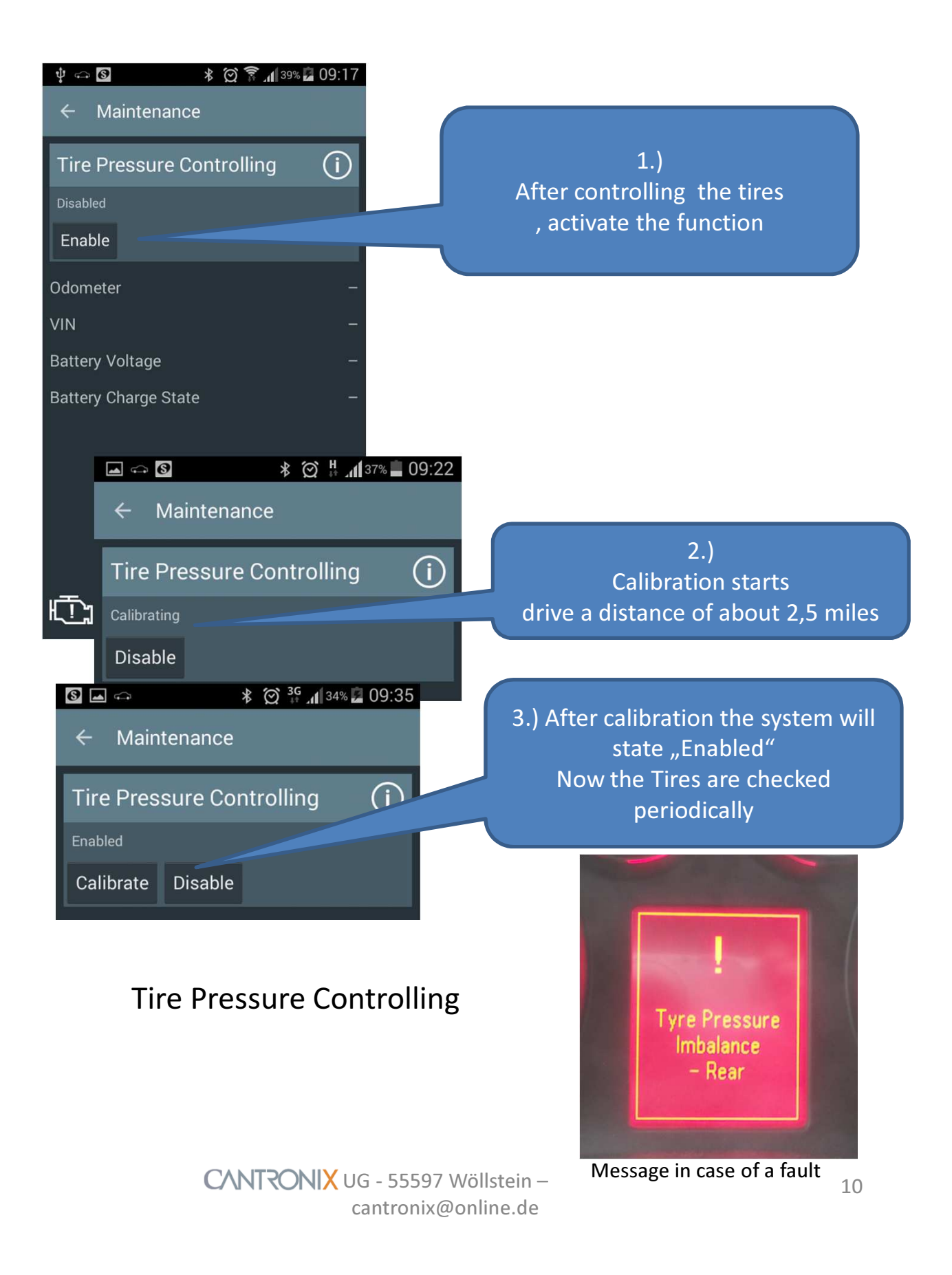

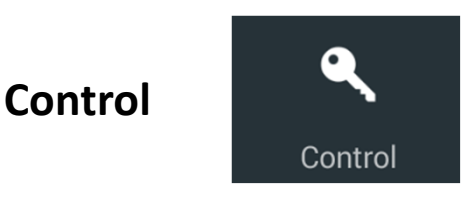

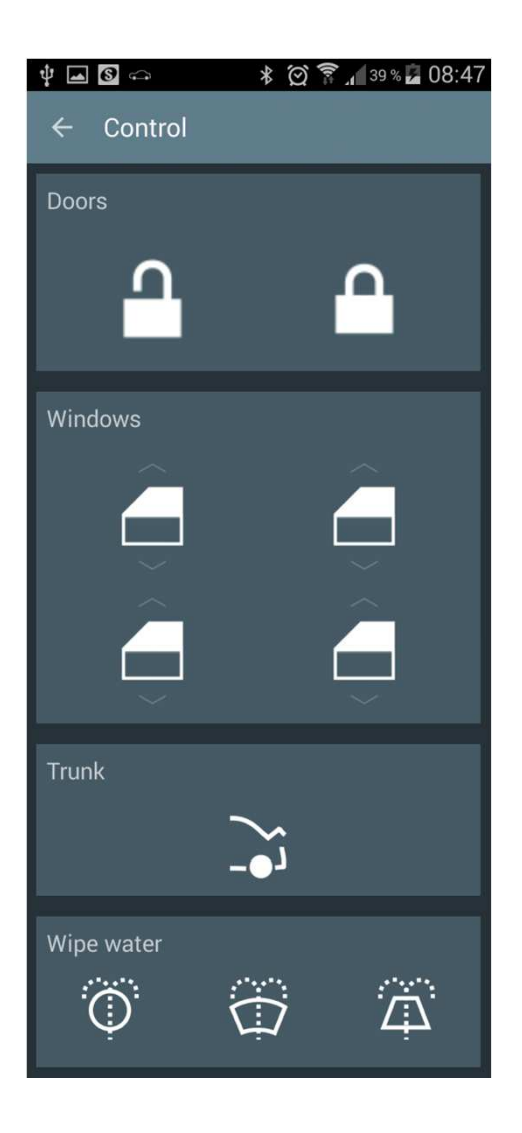

Here you can control the locks, windows and screen wash.

#### Cockpit

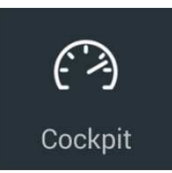

The gauges and bargraphs can be personalized. The number of custom cockpits can be adjusted inside the "App Seetings" menu.

The value and the scale can be changed.

If the pointer needle is volatile you can change the Pointer delay.

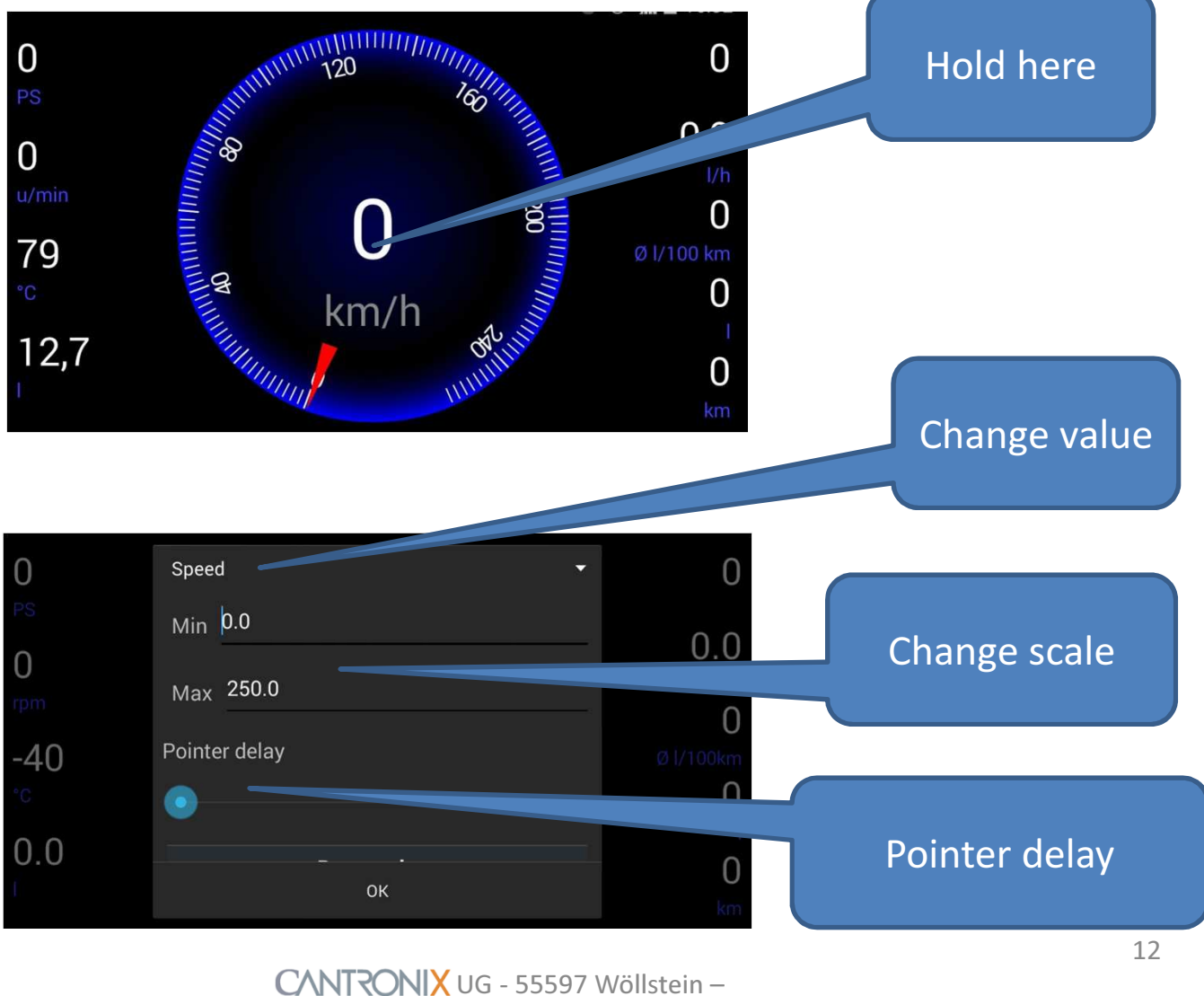

- cantronix@online.de

Fun, Light Piano

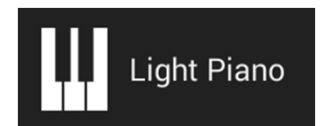

You can assign different lights to every key.

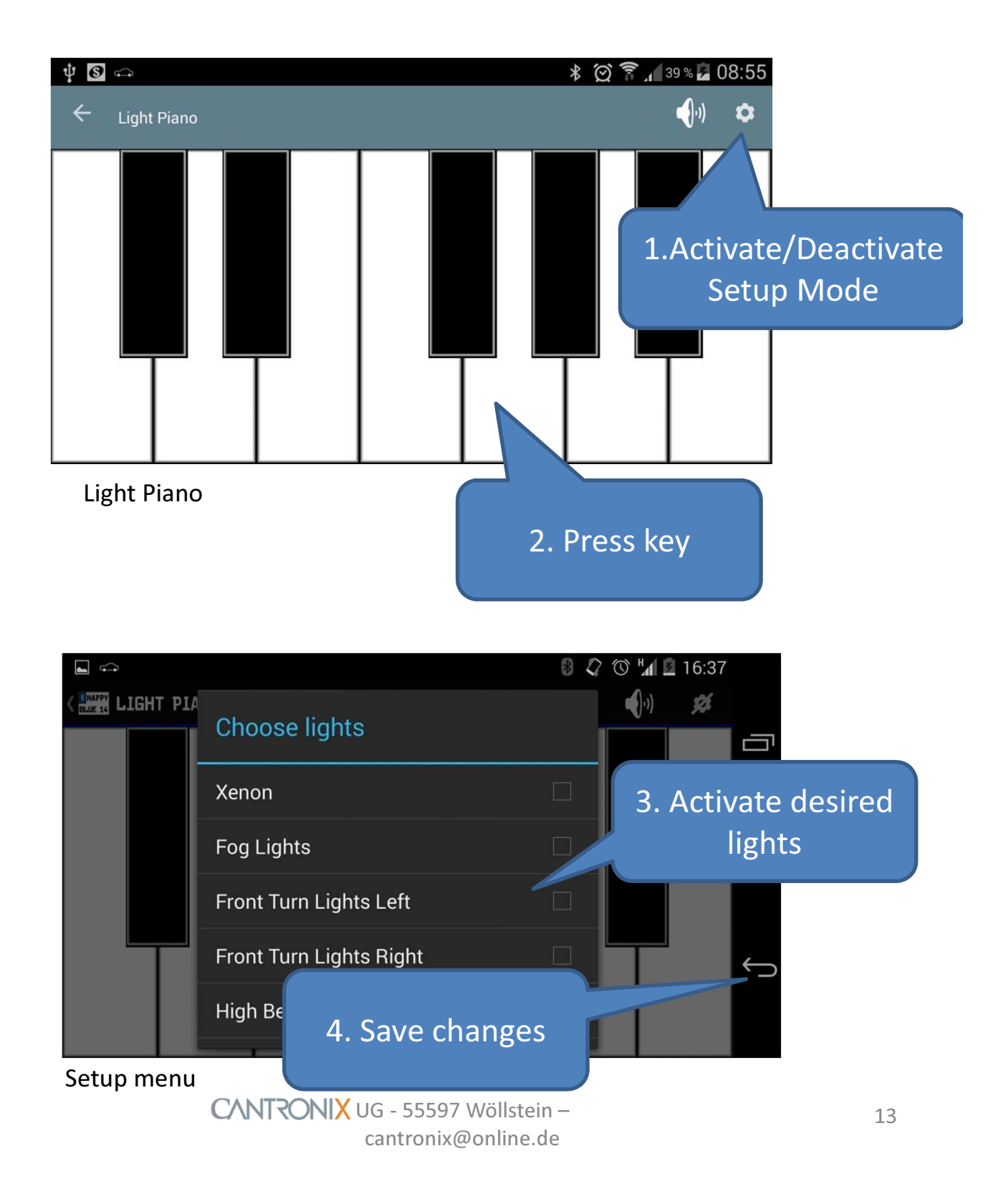

Fun, Happyspeed

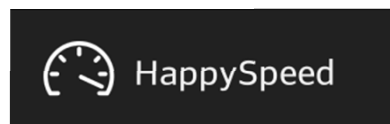

With it you can measure acceleration values.

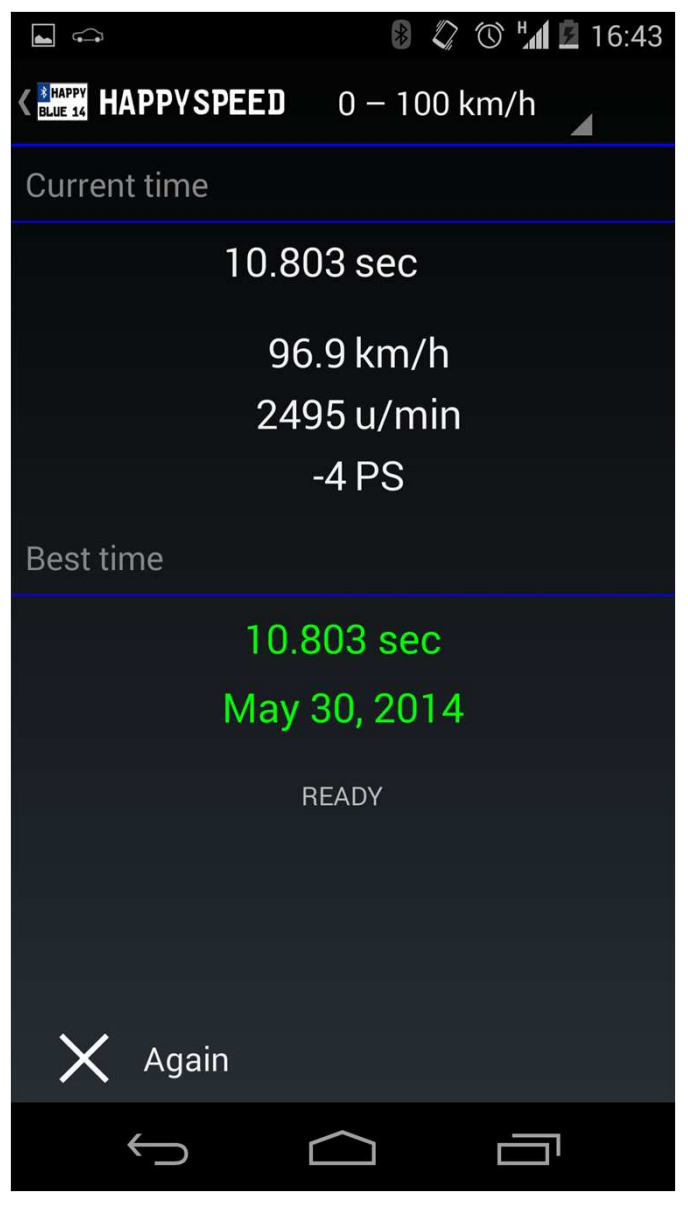

HappySpeed

CANTRONIX UG - 55597 Wöllstein – cantronix@online.de

#### Fun, HappySound

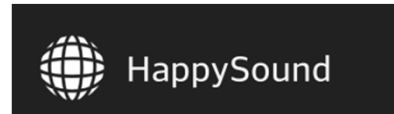

The outside lights will toggle to the beat of the music (3chanel, realtime FFT-Analysis)

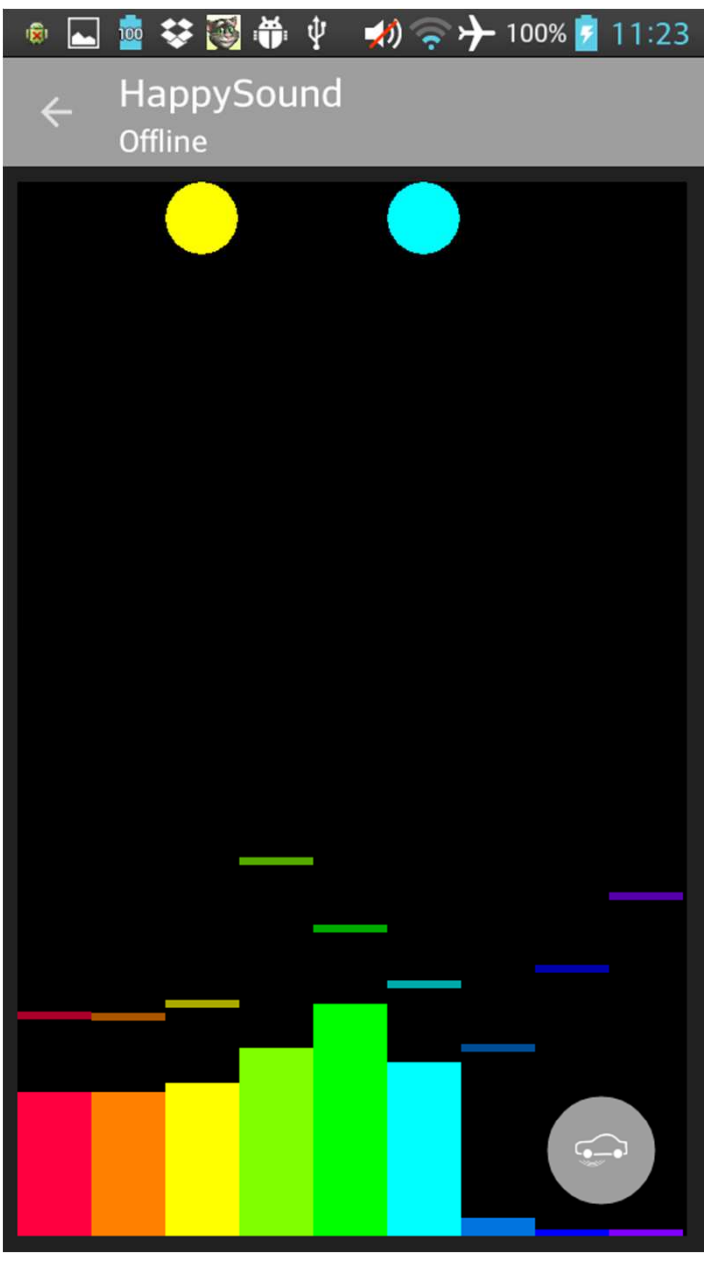

#### HappySound

CANTRONIX UG - 55597 Wöllstein – cantronix@online.de Extras

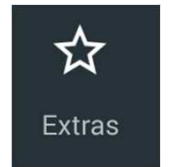

#### Extras -> IPC Park Assistent

This function shows a Park Asisstent visualisation.

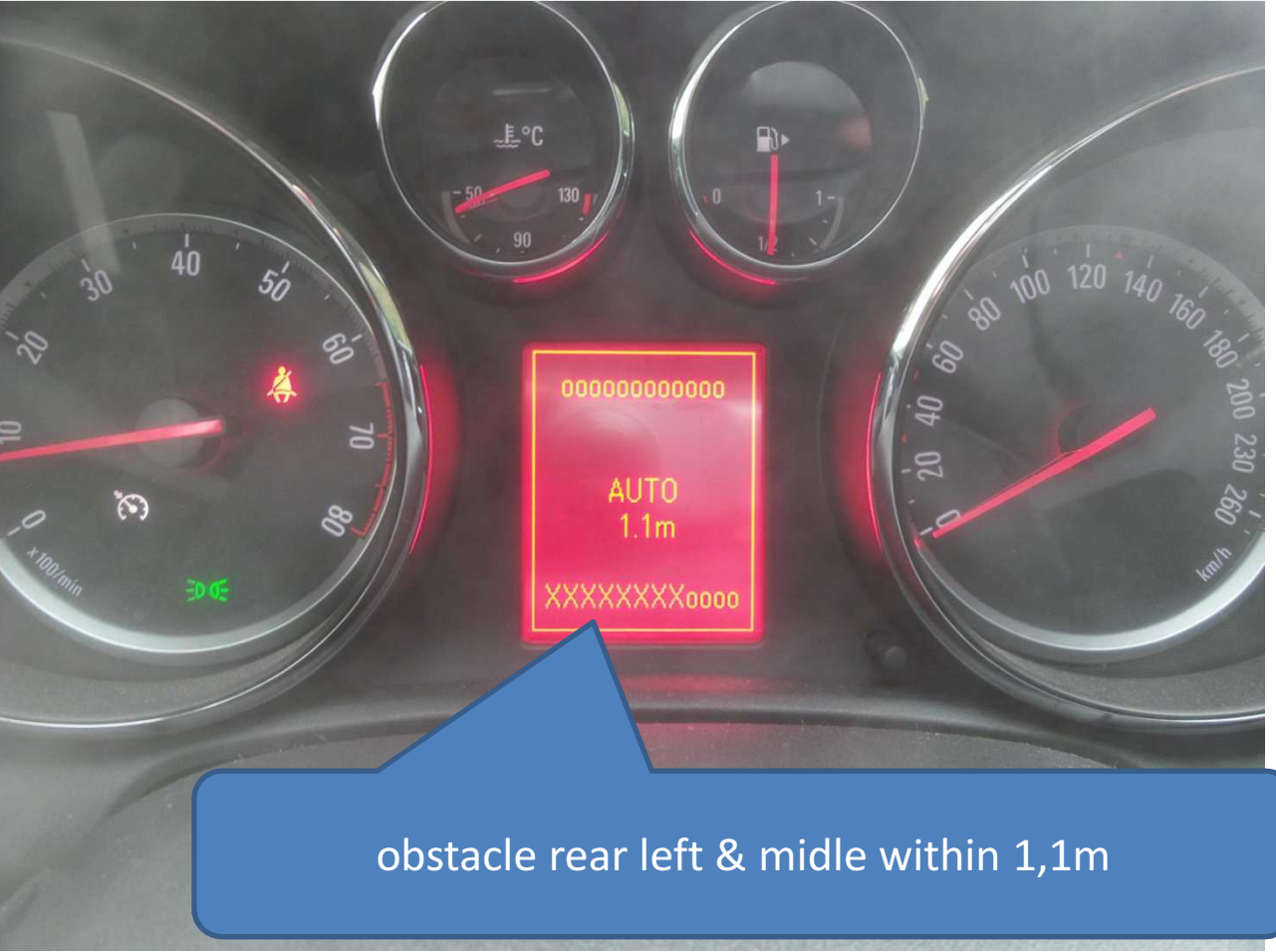

Requirment: You car has the above Instrumentdisplay from modelyear 2010

CANTRONIX UG - 55597 Wöllstein – cantronix@online.de

#### Extras -> On-Board computer

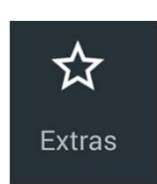

You can select up to 5 different screen showing up to 3 values in the Instrument splay while driving.

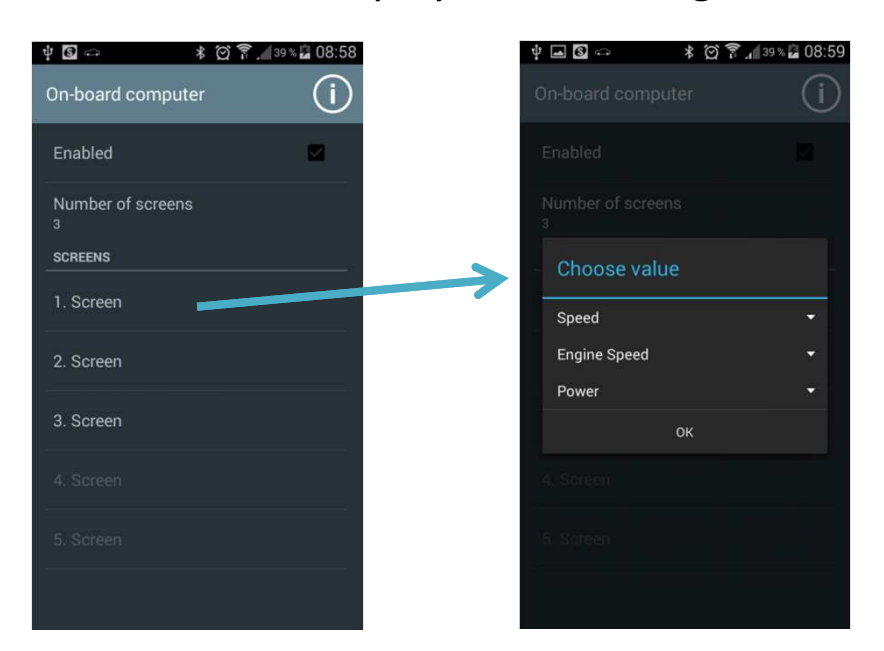

#### How To:

Doubleclick "Mute" button to activate the On-Board computer Pressing "Volume +" and "Volume -" switches between the screens Deactivate the function with ther "cancel/set" Button on the column switch.

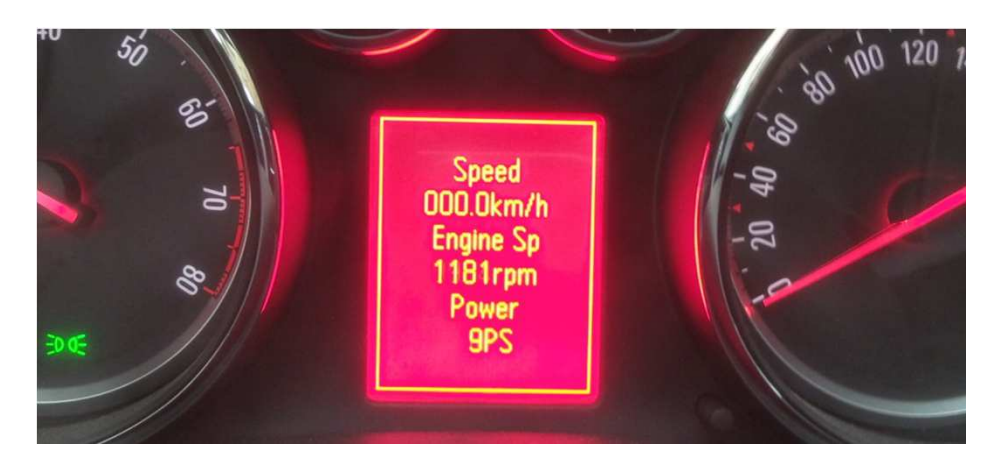

# Requirment: You car has the above Instrumentdisplay from modelyear 2010

CANTRONIX UG - 55597 Wöllstein – cantronix@online.de

### Driver's log

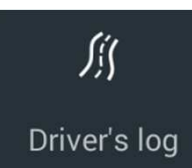

It is recommended to have the "Auto connect" function turned on.

| Ŷ Ø       | ⇔ <b>%</b> ∅           | 39 % 🖬 09:02                 | ę | ₽ 🖬 🚱 🖙      | * 💢 🛜 🖊 39 % 🗖 (           | 09:02      |
|-----------|------------------------|------------------------------|---|--------------|----------------------------|------------|
| ÷         | Driver's log           | :                            |   | Start        | 13:22<br>2015/01/19        |            |
| ∬<br>33   | from 13:22<br>to 13:45 | 2015/01/19<br>20.62 km       |   | Stop         | <b>13:45</b><br>2015/01/19 |            |
|           |                        |                              |   | Driving Time | 22:11                      |            |
| ∬<br>32   | from 08:18<br>to 08:25 | 2015/01/19<br><b>3.61</b> km | ~ | Track        | 20.62<br><sup>km</sup>     | - /1<br>kr |
| <u>∬</u>  | from 08:07             | 2015/01/16                   |   | Ø Speed      | <b>52.81</b><br>Ø km/h     |            |
| 31        | 10 00.10               | 1.10 km                      |   | Consumption  | 1.47                       |            |
| ///<br>30 | from 07:59<br>to 08:02 | 2015/01/16<br><b>0.63</b> km |   | Ø Consumptio | on 7.13<br>øl/100km        | /1<br>ki   |
| Sit       | from 19:23             | 2015/01/15                   |   |              | 122                        |            |
| 29        | to 19:41               | 12.55 km                     |   |              | <sup>km/h</sup>            |            |
| ∭<br>28   | from 08:07<br>to 08:09 | 2015/01/15<br><b>0.45</b> km |   | $\bigcirc$   | u/min<br>126<br>PS<br>206  |            |
| ∭<br>27   | from 08:00<br>to 08:05 | 2015/01/15<br>2.00 km        |   | Max          | nm<br>74.00                |            |

#### **Driver's log**

Driver's log can be exported as a .csv. So you can edit or analyse your driving in e.g. MS Excel.

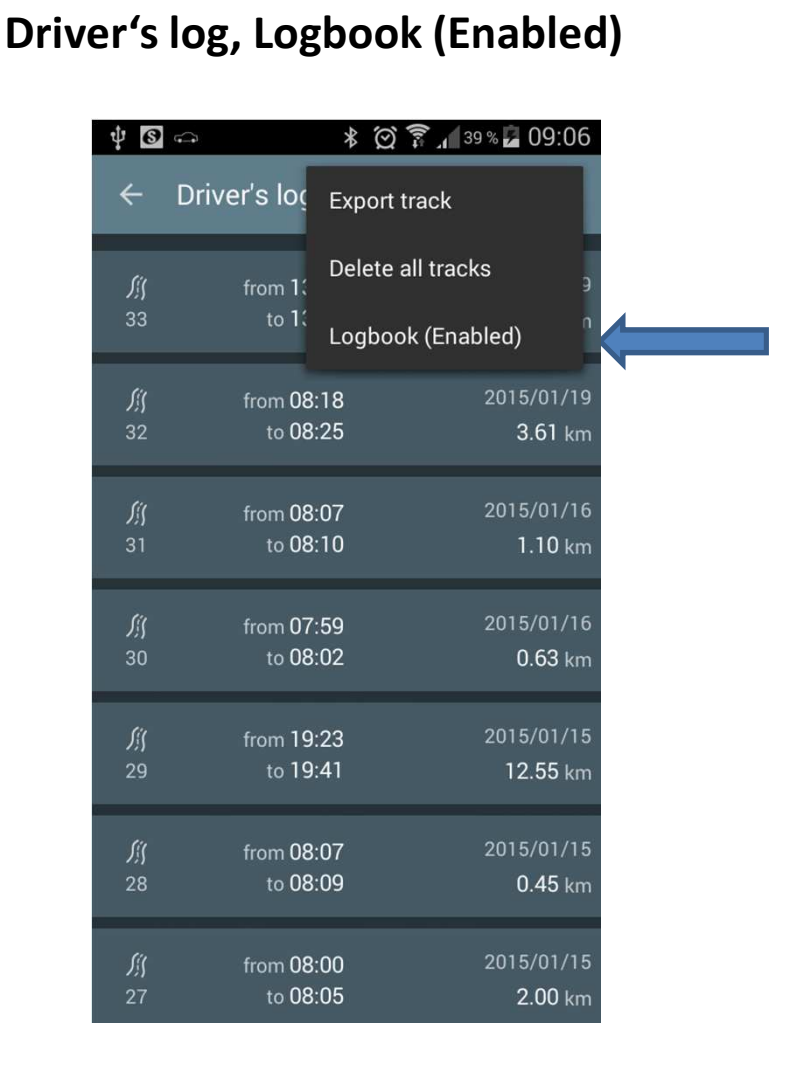

#### Log all data

By activating this function all data will be stored in a seperate .csv ca. 80kB per Minute. -> 4,8MB per Hour

Sis.

Driver's log

You will find these logs in the folder "...\HappyBlue".

#### Hind:

Dont mix up Driver's log with Logbook.

CANTRONIX UG - 55597 Wöllstein – cantronix@online.de

# Update Firmware of the Dongle.

You first have to download the HappyBlue Update App from the Play Store

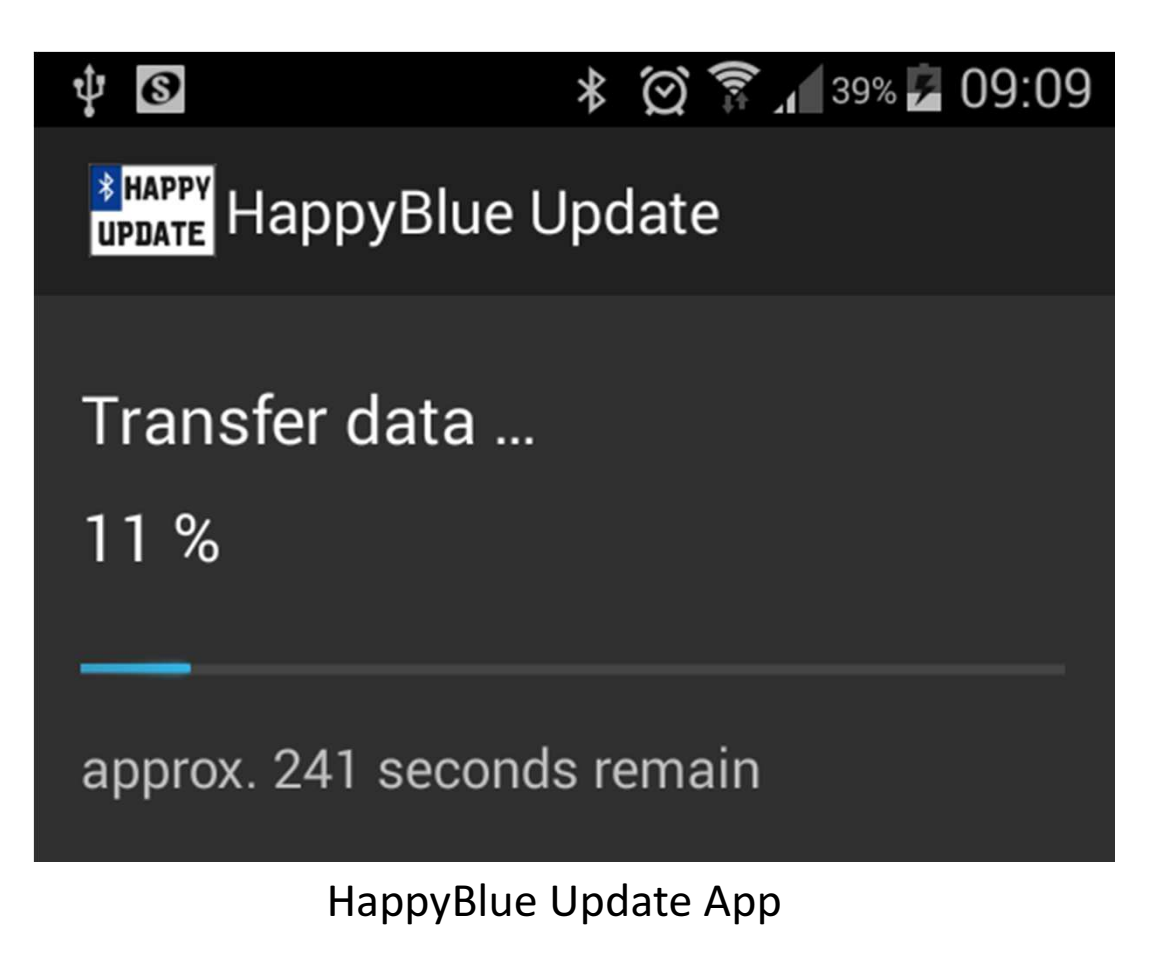

**Warning**: While updating, please keep the ignition turned on and Engine off. "Auto connect" function shall be turned off (see page 4).

CANTRONIX UG - 55597 Wöllstein – cantronix@online.de

## Legal information:

The range of functions varies depending on model, equipment level and modelyear.

If you have problems or need other help or found a bug, please contact us on **happylightshow.com** or use our forum **forum.happylightshow.com** 

Some functions might not be allowed in your juristication. The user shall ensure to comply with the legal terms and conditions of the jursitication it's used in.

CANtroniX UG(haftungsbeschränkt) will not be liable for any loss or damages caused by improper use and/or uncompliance to the laws.

Please always drive save.